## **ASSIGNMENT SHEET INFORMATION for Medical Receptionists with Support Access**

## How to Access the Assignment Sheet from the Schedule Admin

Log into Infor Workforce Management (WFM) and select Schedule Admin from the quick links

- 1. Your home page should default to Assignments select Assignment Sheet
- 2. Select a different date, as needed
- 3. Select the lookup icon to select the team, as needed
- 4. Select a different shift (day part), as needed
- 5. Select Submit

| WFM - Quick Links $ \lor $                            |                         |                                                                      |
|-------------------------------------------------------|-------------------------|----------------------------------------------------------------------|
| Menu                                                  |                         | 🛆 🖾 My Reports HELP Assignments                                      |
|                                                       |                         | Assignments                                                          |
| 🖙 Employee S                                          | self Service            | Assignments                                                          |
| 🕒 🖙 Self Service                                      | Portal                  | Assianments                                                          |
| 😑 Schedule Ad                                         | dmin                    | <ul> <li>Assignment Sheet</li> <li>VUMC LMS Course Lookup</li> </ul> |
| <u>ssignments</u> > Assignment Sh<br>Assignment Sheet | neet                    |                                                                      |
| Select Date                                           | 02/06/2024              | 3                                                                    |
| Select Team                                           | VUH RW5 PALLIATIVE CARE |                                                                      |
| Day Part                                              | Find Team<br>Clear      | Description                                                          |
| Submit                                                |                         | VUH 8S Cardiology                                                    |
|                                                       | VILLE PW/7              | VUH 713 Orthopedics (formeny VUH RW6/105                             |
|                                                       | VUH 8N                  | VIII 8N Medicine                                                     |
|                                                       | VUH 11N HEM ONC         | Hematology Oncology Inpatient Unit                                   |
|                                                       | VUH RW4                 | VUH RW4                                                              |
|                                                       | Assignment Sheet        | Sheet                                                                |
|                                                       | Select Date             | 02/06/2024                                                           |
|                                                       | Select Team             | VUH 8S                                                               |
|                                                       | Day Part                | 12 HR DAY                                                            |

## VIEW STEPS FOR PRINTING ASSIGNMENT SHEET ON NEXT PAGE!

infor Workforce Management (WFM)

## How to print the assignment sheet:

- 1. Verify that you have the assignment sheet for the right team, date, and shift, if needed use the blue Next button to advance to the next shift or the blue Prev button to go back to the previous shift.
- 2. Select the blue Print button and the print version of the assignment sheet is displayed in a window
- 3. Select the blue Print button in the window, located toward the bottom of the page

| User               |                      | Unit                 |             |             |                |   | Date      | Day P        | art   |         |              |              |
|--------------------|----------------------|----------------------|-------------|-------------|----------------|---|-----------|--------------|-------|---------|--------------|--------------|
| Ztrain15080, Susar | n N                  | VUH 8S               |             | << Prev     |                |   | 02/06/20  | 24 12 HF     | DAY   |         |              |              |
| Census: 22 patient | s [as of 02/06       | /2024 18:45]         |             | •           |                |   |           |              |       |         |              |              |
|                    | Jol                  | b                    |             | Scheduled   | i              | E | Recommend | led          | Ac    | ljusted | i            |              |
| SL                 |                      |                      |             | 1.00        |                |   | 1.00      |              |       |         |              |              |
| RN                 |                      |                      |             | 6.00        |                |   | 5.00      |              |       |         |              |              |
| CP                 |                      |                      |             | 3.00        |                |   | 4.00      |              |       |         |              |              |
| MR                 |                      |                      |             | 1.09        |                |   | 1.00      |              |       |         |              |              |
| HERO               |                      |                      |             | 0.48        |                |   |           |              |       |         |              |              |
| PFN                |                      |                      |             | 0.78        |                |   | 0.35      |              |       |         |              |              |
| PT CARE ATTEND     |                      |                      |             | 0.00        |                |   |           |              |       |         |              |              |
| RN-PM              | 20                   |                      |             | 0.11        |                |   | 5.05      |              |       | 5.05    |              | _            |
| Budgeted HPPD: 5.  | .62                  |                      |             | 5.41        |                |   | 5,65      |              |       | 5.65    |              |              |
|                    |                      | Employee Name        |             |             | Sched<br>Hours |   | Job       | Time<br>Code |       |         |              | Cui<br>Assig |
| Ztrain127110,      | J <u>essica</u> [.9] | 06:45 - 19:15        |             |             | 36.0           |   | SL        | WRK          |       |         |              |              |
|                    | Print Area           |                      | Т           | otals?      | 2              | _ |           |              |       |         | BOTTOM OF PA | GE ]         |
| Next >>            |                      | ~                    | (           | 0           | 6              | F | Print     |              | Cance | 1       | Submit       |              |
| S VUMC Printed     | Assignment Sh        | eet - Google Chrome  |             |             |                |   |           | - 0          | ×     |         |              |              |
| 25 vumctrn-wi      | fm.st.inforclo       | udsuite.com/reports/ | VUMCPrinted | AssignmentS | heetServlet    |   |           |              | Q     |         |              |              |
| ≡ vuмc             | Printed Assi         | gnment 1 / 1         | — 9         | 5% +        | c 🔊            |   |           | ± ē          | :     |         |              |              |

|   | =  |                           | nt i / i   — s      | 0% T   U V) | - <b>-</b> • | - •        |   |  |
|---|----|---------------------------|---------------------|-------------|--------------|------------|---|--|
| ſ | VU | IMC Printed Assignment Sh | eet                 |             | VUH          | 8 <b>S</b> |   |  |
| L | [  | Created by                | For Assignment Date | Unit        | Day Part     | - 1        |   |  |
| L |    | THOMPSSI                  | 02/06/2024          | VUH 8S      | 12 HR DAY    | - 1        | F |  |

VIIH 85

vumctrn-wfm.st.inforcloudsuite.com/reports/VUMCPrintedAssignmentSheetServlet

.....

| eated by                   |                                    | For Assignmen    | t Date         | Unit                                                         |             | Day Part       |
|----------------------------|------------------------------------|------------------|----------------|--------------------------------------------------------------|-------------|----------------|
| KOMPSS                     |                                    | 02/06/2024       |                | VUH 85                                                       |             | 12 HR DAY      |
| imployees On               | Call                               | Job              |                | Time                                                         |             | Time Code      |
| ab .                       | Employee                           |                  | Scheduled      | Assignment                                                   | Duration    | Comments       |
| н.                         | Ztrain 127110, J                   | Assaica (15048)  | 06:45-19:15    |                                                              |             |                |
| N .                        | Ztrain 129398, 5                   | Junny [13955]    | 06:45-19:15    | 8223, 8227-X,<br>8228, 8229                                  | 00:45-19:15 |                |
| an<br>                     | Ztrain 172717, A                   | kbbey [15717]    | 05:45-19:15    | 8224, 8226 8,<br>8226-8, 8227<br>8225, 8231                  | 08:45-19:15 |                |
| DP.                        | Zhain 140422, 0<br>[14204]         | Cordesha M       | 06:45-19:15    | 8205, 8208,<br>8210, 8223,<br>8227-X,<br>8229, 8230,<br>8232 | 06:45-19:15 | Buddy Shella   |
| CP .                       | 25tain 146809, K<br>[14236] (VUH 1 | Camiyah A<br>7E) | 00:45-19:15    | 8204, 8214,<br>8215, 8220,<br>8221, 8224,<br>8225, 8226 B    | 00:45-19:15 | Buddy Cordesha |
|                            | [reserve]                          |                  | 00.48 10.48    | -                                                            |             |                |
| ERO                        | Ztrain 170209, N<br>[14212]        | Jackenzie        | 09:00-14:30*   |                                                              |             |                |
| PEN                        | Ztrain 129419, P                   | Sally [14196]    | 07:45-17:15*   |                                                              |             |                |
| Indicates par              | rtial or split cove                | 1900.            |                |                                                              |             |                |
| Comments                   |                                    |                  |                |                                                              |             |                |
| First Off Reque            | esta                               | Req              | uest Date/Time |                                                              | Create D    | ata-Time       |
| imployees On<br>Time Codes | Non-Productive                     | Job              |                | Timecode                                                     |             | Time           |
| Ztrain 17903, K            | Cristin                            | PFN              |                | APR                                                          |             | 07:45-17:15    |
|                            |                                    |                  |                |                                                              |             |                |
|                            |                                    |                  |                |                                                              |             |                |
|                            |                                    | ZU81             | 001            | o, onena                                                     | 10          | 00.10 1        |